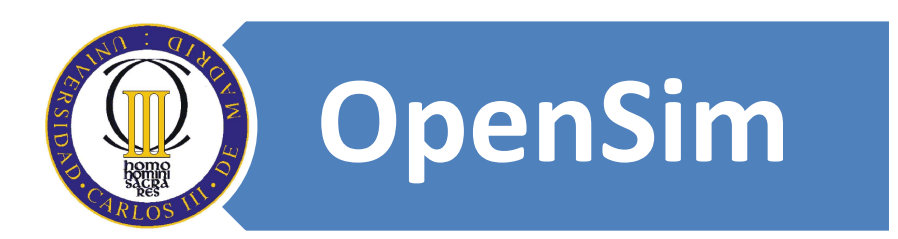

## Autores:

Don Eduardo Rojo Sánchez. Dr. David Griol Barres.

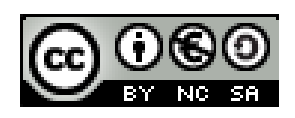

## **6.2.** Descargar explorador de Second Life.

Introducimos en la barra de navegación del explorador Web la siguiente dirección: <u>http://secondlife.com/support/downloads.php</u>

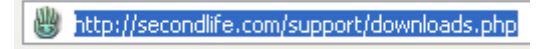

• Nos abre la siguiente página Web:

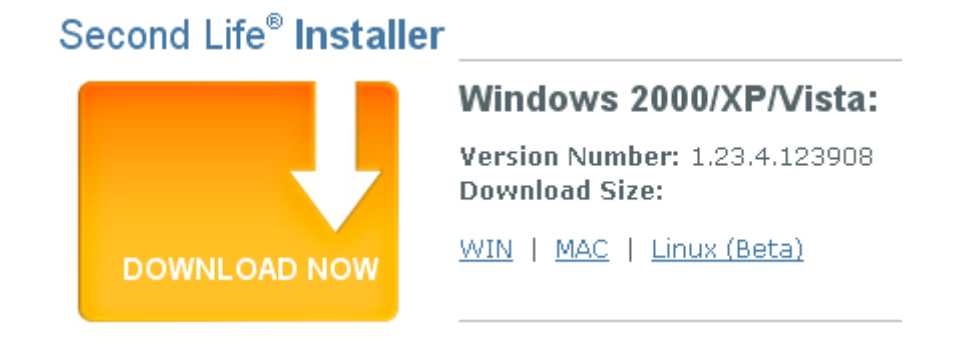

## Figura 1. Bajar el visor de Second Life.

Second Life al igual que la web en 2D necesita un visor para navegar por Second Life.

• <u>Hacemos clic en el enlace "WIN":</u>

<u>WIN</u>

• Nos abre el siguiente cuadro de texto:

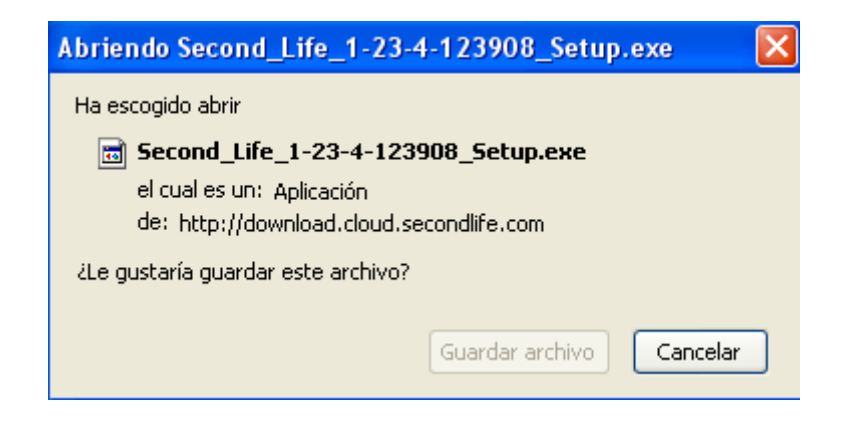

• <u>Hacemos clic con el botón izquierdo del ratón en el botón "Guardar archivo"</u>:

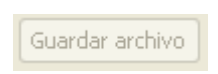

• Nos descarga el siguiente programa:

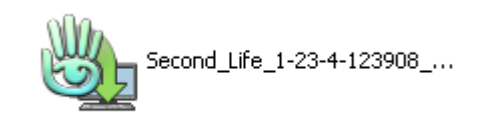

6.2.1. Instalar el explorador de Second Life.

Hacemos doble clic con el botón izquierdo del ratón sobre el programa de Second Life.

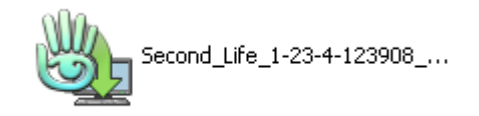

• <u>Se nos abre el siguiente cuadro:</u>

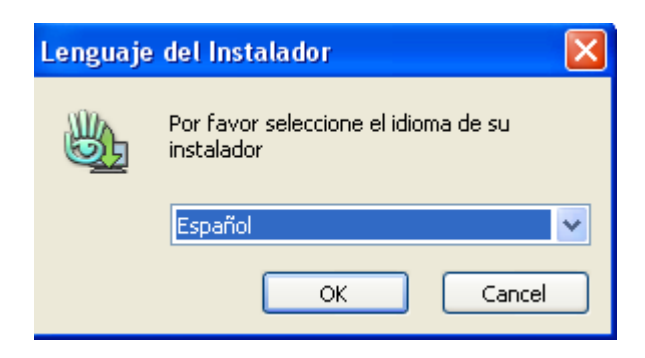

• <u>Hacemos clic en el botón "OK"</u>:

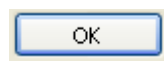

• <u>Se nos abre la siguiente cuadro de texto</u>:

| 🍓 Second Life 1.23.4: Directorio de Instalación          |          |
|----------------------------------------------------------|----------|
| Directorio de instalación                                |          |
| Seleccione el directorio en el que instalar Second Life: |          |
| C:\Archivos de programa\SecondLife\                      | Examinar |
|                                                          |          |
|                                                          |          |
| Francis warverider 72 FMD                                |          |
| Espacio requerido: 73.5MB                                |          |
| Espacio disponible: 14.1GB                               |          |
| Cancelar                                                 | Instalar |

• <u>Hacemos clic en el botón "Instalar"</u>:

Instalar

• <u>Se nos abre el siguiente cuadro de dialogo</u>:

| 🍓 Second Life 1.23.4 🛛 🔛    |    |  |
|-----------------------------|----|--|
| ¿Iniciar Second Life ahora? |    |  |
| Sí                          | No |  |
|                             |    |  |

• <u>Hacemos clic en el botón "Sí"</u>:

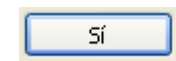

• <u>Nos crea el siguiente acceso directo para acceder al programa de</u> <u>Second Life</u>:

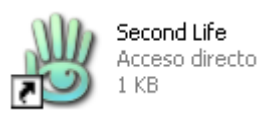